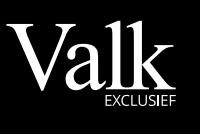

#### ZAKELIJK

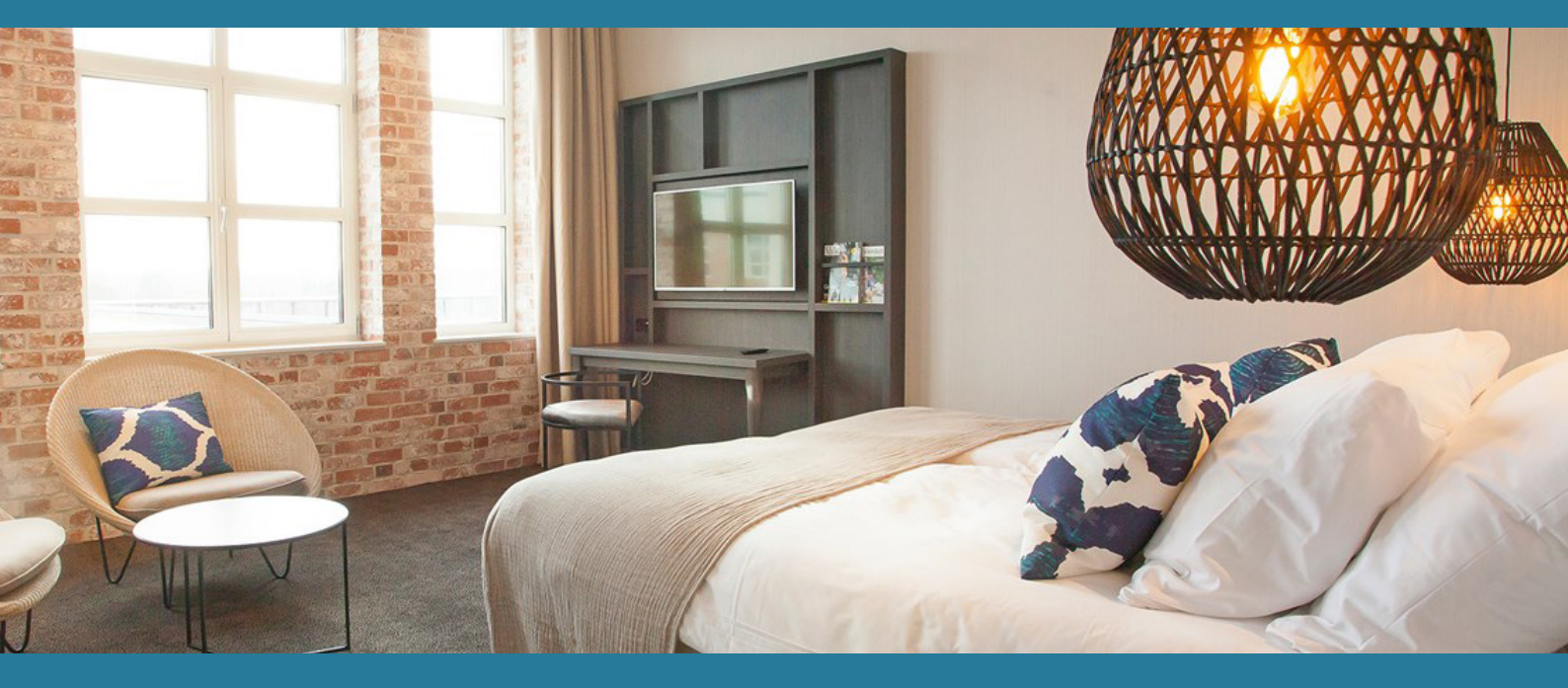

# Handleiding Gebruik corporate account

#### Valk Exclusief Zakelijk

Bezoekadres: Winthontlaan 4, 3526 KV Utrecht

www.valkexclusiefzakelijk.nl corporates@valkexclusiefzakelijk.nl 088-4568227

## Exclusief, voor ons allemaal

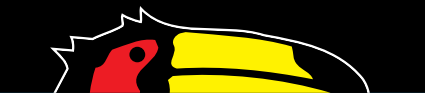

# Handleiding Valk Exclusief Zakelijk

Deze handleiding heeft als doel om u stapsgewijs de verschillende mogelijkheden van het zakelijke account te demonstreren. Er wordt met name ingegaan op het beheer van het account en het maken van een zaal- en kamerreservering. Zo is het bijvoorbeeld mogelijk collega's uit te nodigen om gebruik te maken van het zakelijke account, zonder hen toegang te geven tot het beheer van alle reserveringen of de managementrapportage. Om deze handleiding overzichtelijk te houden is deze opgedeeld in de volgende onderdelen:

| 1. | Account beheer en rapportage | 3  |
|----|------------------------------|----|
|    | 1.1 Reserveringen            | 4  |
|    | 1.2 Corporate                | 6  |
|    | 1.3 Management rapport       | 7  |
|    | 1.4 Uw gegevens              | 8  |
|    | 1.5 Uw facturen              | 9  |
|    | 1.6 Adresboek                | 10 |
| 2. | Een kamerreservering maken   | 11 |
| 3. | Een zaalreservering maken    | 15 |
| 4. | Een tafelreservering maken   | 18 |

## 1. Account beheer en rapportage

Na het ontvangen van de accountuitnodiging en de daaropvolgende registratie kunt u gebruik maken van onze online portal voor het boeken van zaal- en kamerreserveringen. Mocht u deze uitnodiging nog niet ontvangen hebben, neem dan contact op met uw contractbeheerder.

Om in te loggen met uw account gaat u naar: www.valkexclusiefzakelijk.nl.

- 1. Selecteer 'Inloggen' rechtsboven in de hoek van uw venster.
- 2. Vul uw e-mailadres en wachtwoord in en selecteer 'Inloggen'.
- 3. U bent nu ingelogd met uw persoonlijke account. Zodra u rechts bovenin met de muis op uw naam gaat staan, verschijnt het submenu met alle mogelijkheden van uw account. Deze zullen wij met u doornemen.

|                                    |                       |   |  | NL Y CONtaci | . Hanuleluing ivi | vo brochure | Inloggen |
|------------------------------------|-----------------------|---|--|--------------|-------------------|-------------|----------|
| Valk Home                          | Naar valkexclusief.nl |   |  |              |                   |             |          |
|                                    |                       |   |  |              |                   |             |          |
| 1. Uw gegevens                     |                       |   |  |              |                   |             |          |
| Vul hieronder a.u.b. uw e-mailadre | s in                  |   |  |              |                   |             |          |
| Inloggen in uw Vall                | c Account             |   |  |              |                   |             |          |
| E-mailadres                        |                       |   |  |              |                   |             |          |
|                                    |                       |   |  |              |                   |             |          |
| Wachtwoord                         |                       |   |  |              |                   |             |          |
|                                    |                       |   |  |              |                   |             |          |
| Onthoud mij                        | Wachtwoord vergeten   | n |  |              |                   |             |          |
| _ ·                                | 5                     |   |  |              |                   |             |          |
| Ini                                | oggen                 |   |  |              |                   |             |          |

#### 1.1 Reserveringen

Onder het submenu 'Reserveringen' vindt u een overzicht van actuele, historische en geannuleerde reserveringen. Een uitleg over het maken van een kamerreservering vindt u in hoofdstuk 2, van een zaalreservering vindt u in hoofdstuk 3 en van een tafelreservering vindt u in hoofdstuk 4.

U kunt als volgt uw reserveringen inzien en wijzigen:

- Onder het kopje 'Reserveringen' vindt u een overzicht van de geboekte kamers, restaurantreserveringen en zaalreserveringen.
- Wanneer u het gewenste overzicht selecteert, krijg u direct een overzicht van de geplaatste reserveringen te zien. U kunt ook zoeken op:
  - Specifiek hotel (1)
  - Specifieke datum of periode (2)
  - Categorie: Actueel, Historisch of Geannuleerd (3)
- In het overzicht kunt u per reservering op 'Details bekijken' (4) klikken.

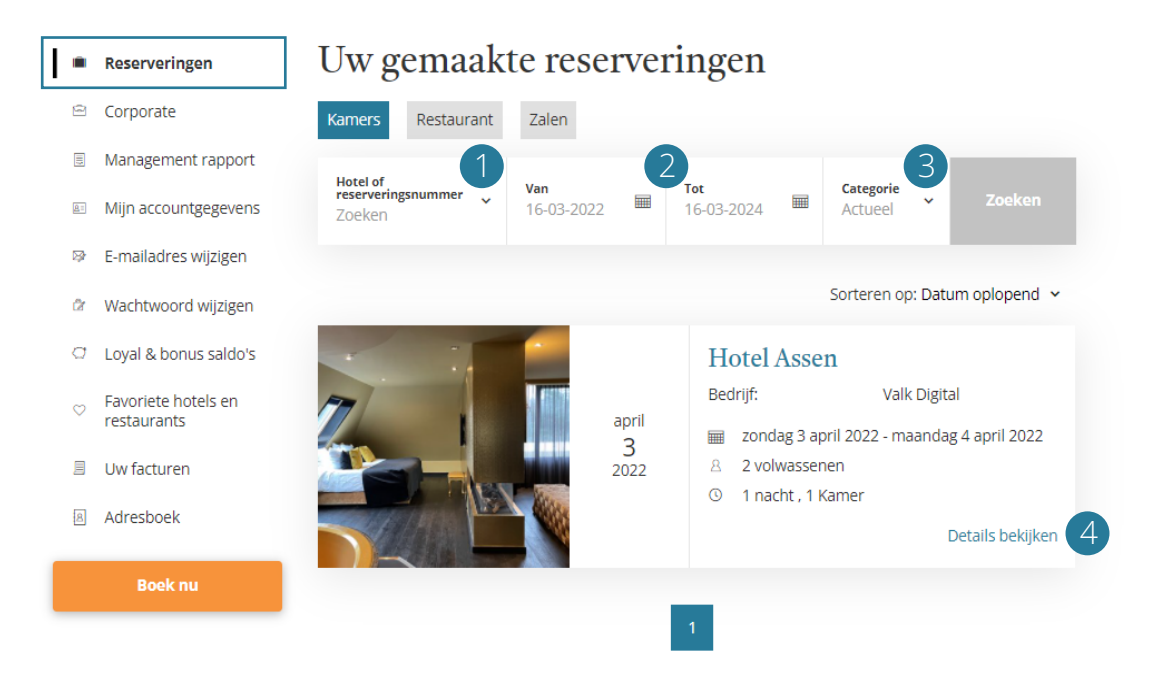

- In dit scherm ziet u verschillende mogelijkheden. Zo is het mogelijk om de reservering te betalen of de betaalspecificaties in te zien (5), de reservering te annuleren (6) of andere details te wijzigen en/of toe te voegen, zoals het wijzigen van de gastnaam, de check-in tijd, het toevoegen van een kostenplaats (6) of het aanpassen van de ontbijttijd (7).
- Voor kamers en zalen kunt u de reservering wijzigen en annuleren volgens de gecontracteerde annuleringstermijn.

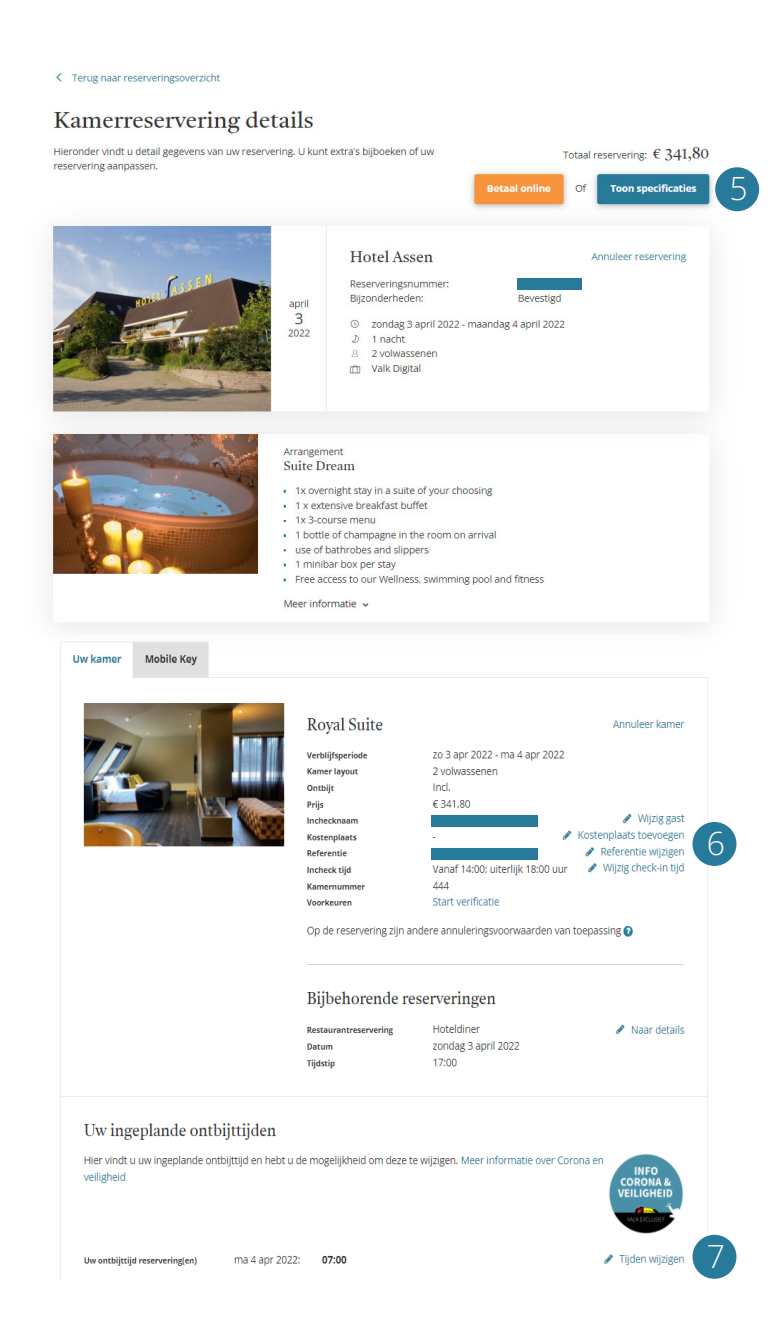

## 1.2 Corporate

Onder het kopje 'Corporate' vindt u een overzicht van alle medewerkers met een account. Alle gebruikers met een account zijn gemachtigd om via de portal reserveringen te plaatsen. U kunt hier uw accounts inzien en nieuwe accounts uitnodigen.

Onder 'Accounts beheren' (1) vindt u een overzicht van alle gebruikers die beschikken over een account. Zodra u ervoor kiest om een account te verwijderen, krijgt de betreffende gebruiker hiervan een bevestigingsmail en kunnen zij niet meer in de portal inloggen. De accountbeheerders staan in het overzicht met de vermelding 'Admin'. Enkel de beheerders hebben de mogelijkheid om nieuwe accounts uit te nodigen.

Om gebruikers uit te nodigen klikt u op 'Accounts uitnodigen' (2). Bij het versturen van accountuitnodigingen wordt onderscheid gemaakt wordt tussen twee type accounts. Indien de gebruiker enkel reserveringen mag plaatsen, kiest u voor de optie 'Normale gebruiker'. Indien de gebruiker ook accountuitnodigen mag versturen, accounts mag verwijderen en het management rapport mag inzien, kiest u voor de optie 'Beheerder'.

In het e-mailadressenveld vult u de e-mailadressen in van de gebruikers die u wilt uitnodigen, gescheiden door een spatie, komma of puntkomma.

Bij 'Organisatie' kiest u voor de entiteit waarvoor de gebruiker de rechten toegewezen krijgt. Bij 'Taal' kunt u aangeven in welke taal de gebruikers de uitnodiging ontvangen. Zodra u alle velden heeft ingevuld, klikt u op 'Versturen'.

|   | ۵          | Reserveringen                      | Corporate                                                                                                 |
|---|------------|------------------------------------|----------------------------------------------------------------------------------------------------|
| I | ۵          | Corporate                          | Accounts beheren Accounts uitnodigen 2                                                                    |
|   | 5          | Management rapport                 | Account uitnodigen                                                                                        |
|   | <u>k</u> = | Mijn accountgegevens               | Maak hieronder de selectie voor het soort uitnodiging(en) dat u wil verzenden, uitnodigingen voor normale |
|   | 8          | E-mailadres wijzigen               | gebruikers of gebruikers die beheerdersrechten hebben.                                                    |
|   | (2         | Wachtwoord wijzigen                | Soort account                                                                                             |
|   | a          | Loyal & bonus saldo's              | Normale gebruiker      Beheerder                                                                          |
|   | Ø          | Favoriete hotels en<br>restaurants | E-mailadressen                                                                                            |
|   | 3          | Uw facturen                        |                                                                                                    |
|   | 8          | Adresboek                          |                                                                                                    |
|   |            | Boek nu                            | Gebruik spaties, komma's of purtitiomma's om meerdere E-mailadressen uit te nodigen.                      |
|   |            |                                    | Organisatie                                                                                               |
|   |            |                                    | - · ·                                                                                                    |
|   |            |                                    | Taal                                                                                                    |
|   |            |                                    | Nederlands ~                                                                                              |
|   |            |                                    |                                                                                                    |

### 1.3 Management rapport

In uw account heeft u ook de mogelijkheid om een management rapportage uit te draaien. In deze rapportage kunt u precies zien hoeveel nachten/zalen er zijn geboekt, gerealiseerd en geannuleerd inclusief de gerealiseerde omzet. U vindt hier totaaloverzichten, alsmede overzichten per categorie en per hotel. Zodra u het Excelbestand heeft gedownload, vindt u alle informatie in de tabbladen terug.

Om een management rapportage uit te draaien kunt u de volgende stappen volgen:

- 1. Selecteer "Management rapport"
- 2. Vul vervolgens de verschillende velden in.
- 3. Selecteer "download Excel" om de management rapportage te downloaden en te bekijken.

| D           | Reserveringen                      | Management rapportag                                                                                                  | çe        |  |
|-------------|------------------------------------|----------------------------------------------------------------------------------------------------|-----------|--|
|             | Corporate                          |                                                                                                    |           |  |
| E           | Management<br>rapport              | Periode                                                                                                    |           |  |
| <u>g</u> .: | Mijn accountgegevens               | <ul> <li>Selecteer Periode O Selecteer datum</li> </ul>                                                               | Maand     |  |
| 9           | E-mailadres wijzigen               | 2022 ~                                                                                                    | januari v |  |
| ß           | Wachtwoord wijzigen                |                                                                                                    |           |  |
| a           | Loyal & bonus saldo's              | D. 1.                                                                                                    |           |  |
| Ø           | Favoriete hotels en<br>restaurants | Alle productgroepen     Selecteer productg                                                                            | roep      |  |
|             | Uw facturen                        | Kamers                                                                                                    |           |  |
| 8           | Adresboek                          | Zalen                                                                                                    |           |  |
|             | Boek nu                            | Contractpartij Alle contractpartijen  Selecteer contractp Valkenhorst Corporate Sales B.V. Van der Valk Business B.V. | artij     |  |
|             |                                    | Organisatie Alle organisaties  Selecteer organisatie                                                                  |           |  |

### 1.4 Uw gegevens

In uw account heeft u de mogelijkheid om uw gegevens in te zien en te wijzigen. In het submenu 'Mijn accountgegevens' (1) vindt u uw persoonlijke gegevens die u, indien gewenst, kunt wijzigen. Ook kunt u hier uw gegevens aanvullen of uw account verwijderen.

Onder het submenu 'E-mailadres wijzigen' kunt u uw eigen e-mailadres wijzigen en uw wachtwoord kunt u wijzigen in submenu 'Wachtwoord wijzigen'.

Onder het submenu 'Loyal & bonus saldo's' kunt u uw gespaarde terugvinden, mits u een ValkLoyal, ValkBonus of ValkAmbassadeur account heeft. Met uw zakelijk account spaart u geen extra korting/saldo.

Onder het submenu 'Favoriete hotels en restaurants' kunt u hotels en restaurants aanvinken waarvan u vervolgens extra aanbiedingen zult ontvangen.

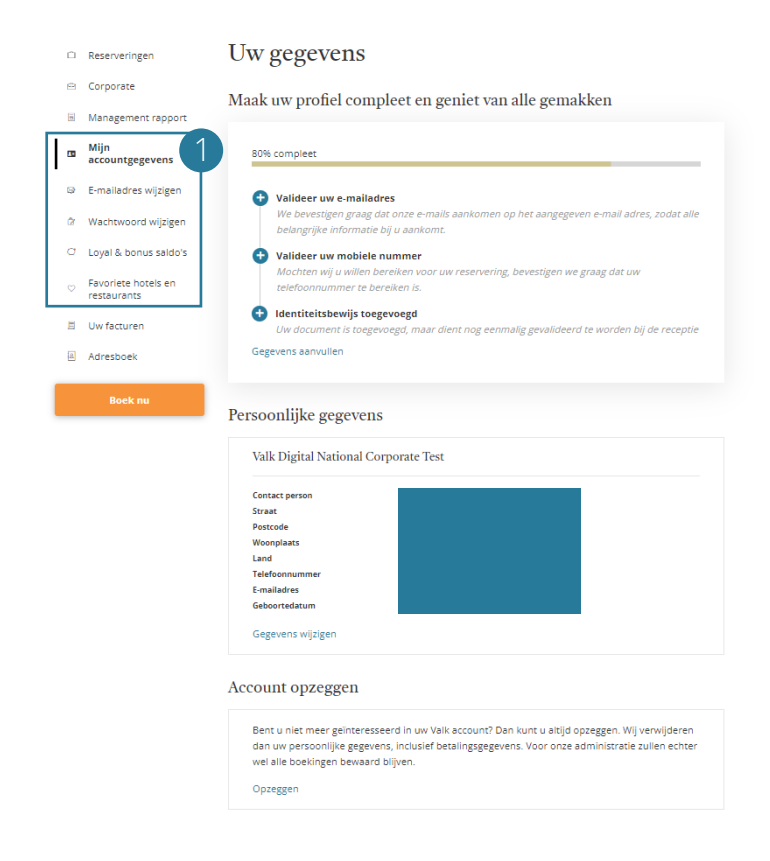

### 1.5 Uw facturen

Onder het submenu 'Facturen' vindt u uw facturen van de hotelovernachtingen. Per jaargang vindt u een overzicht van het totale, gefactureerde bedrag per maand. Zodra u op 'details' (1) klikt, vindt u een overzicht van alle verstuurde facturen in de betreffende maand. Per factuur kunt u op het reserveringsnummer (2) klikken voor meer informatie over de betreffende reservering. De factuur downloaden kan door op het betreffende icoontje (3) te klikken.

| Û            | Reserveringen                      | Uw          | fact        | uren       |          |        |             |         |   |
|--------------|------------------------------------|-------------|-------------|------------|----------|--------|-------------|---------|---|
| 8=           | Mijn accountgegevens               |             |             |            |          |        |             |         |   |
| 8            | E-mailadres wijzigen               | Jaarga      | ngen        | 2019       |          |        |             |         |   |
| â            | Wachtwoord wijzigen                | Maan        | d           |            |          | E      | Bedrag      |         |   |
| 0            | Loyal & bonus saldo's              |             |             |            |          |        |             | 1       |   |
| $\heartsuit$ | Favoriete hotels en<br>restaurants | augus       | tus 2019    |            |          | € -1   | .297,04     | Details | ) |
|              | Uw facturen                        |             |             |            |          |        |             |         |   |
| 8            | Adresboek                          |             |             |            |          |        |             |         |   |
|              | Boek nu                            |             |             |            |          |        |             |         |   |
| Ô            | Reserveringen                      | K Terug naa | ır overzich | nt         |          |        |             |         |   |
| 8.           | Mijn accountgegevens               | Uw fa       | ctur        | en         |          |        |             |         |   |
| 8            | E-mailadres wijzigen               | auquetus    | 2010        |            |          |        |             |         |   |
| वि           | Wachtwoord wijzigen                | augustus    | 2019        |            |          |        |             |         |   |
| Ċ            | Loyal & bonus saldo's              | Datum       | Hotel       | Factuurnr. | Resnr. 2 | Naam   | Bedrag      |         |   |
| $\heartsuit$ | Favoriete hotels en<br>restaurants | 7-8-2019    | Duiven      |            | GRP DUI- |        | € -1.297,04 |         |   |
| ₽            | Uw facturen                        |             |             |            |          | -      |             |         |   |
| 8            | Adresboek                          |             |             |            |          | Totaal | € -1.297,04 |         |   |
|              | Boek nu                            |             |             |            |          |        |             |         |   |

### 1.6 Adresboek

Maakt u regelmatig voor dezelfde gast een reservering? Dan is het 'Adresboek' een handige tool. In het adresboek kunt u namelijk de gegevens van uw gasten opslaan voor wie u snel boekingen wilt kunnen maken. Een goed bijgehouden adresboek met actuele profielen maakt het tot een handig hulpmiddel en voorkomt dat u gegevens repeterend moeten invoeren.

Zodra u op 'Adresboek' heeft geklikt, ziet u direct een overzicht van alle opgeslagen gastgegevens. U kunt op de betreffende naam klikken om de gegevens aan te passen/aan te vullen. Ook kunt u hier een nieuw contact toevoegen of een contact verwijderen.

Vanaf nu kunt u bij het maken van een kamerreservering een contact uit uw gastenboek selecteren en de reservering snel en eenvoudig maken.

### 2. Een kamerreservering maken

Voor het maken van een kamerreservering dient u gebruik te maken van de boekingsmodule. Let wel op dat u al ingelogd bent met uw account zodat u, na het selecteren van het hotel en de aankomst- en vertrekdatum, de met uw bedrijf overeengekomen kamerprijzen ziet (het zogenoemde corporate tarief). Ziet u alleen het reguliere tarief dan verzoeken wij u om contact op te nemen met 088 - 456 8227 zodat wij kunnen controleren of er wellicht een fout in het systeem zit.

Om een kamer te boeken volgt u de volgende stappen:

• Ga naar: www.valkexclusiefzakelijk.nl (1) > Kamer boeken (2).

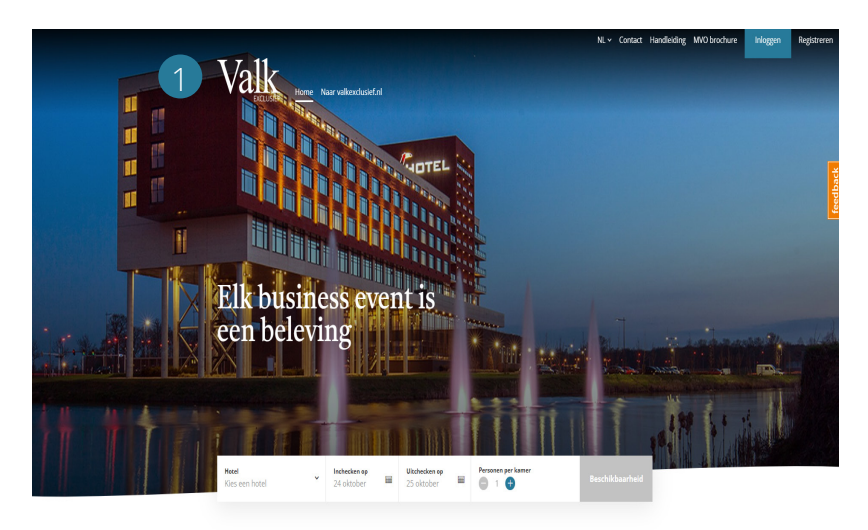

Valk Exclusief Zakelijk

#### Valk Exclusief Zakelijk

Wij bieden alles wat u nodig heeft om succesvol zaken te doen: moderne zalen en boardrooms, comfortabele kamers, smaakvolle restaurants en ervaren eventmanagers. Onze unieke hotels vindt u op goed bereikbare locaties verspreid door het hele land.

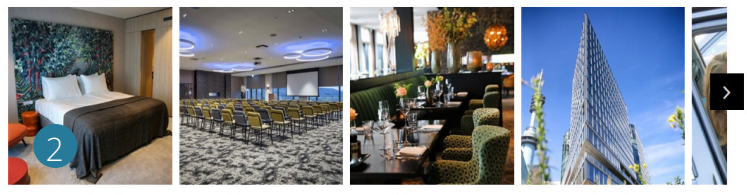

Kamer boeken

n Zaal aanvragen

Tafel reserveren

Hotelbrochure

- Selecteer het gewenste hotel, de in- en uitcheckdatum en het aantal personen • dat van de kamer gebruik zal maken. Klik vervolgens op 'Beschikbaarheid' (3).
- U krijgt nu de beschikbare kamertypes te zien met de daarbij behorende tarieven. Ook kunt u meerdere kamers van hetzelfde kamertype boeken (4). (U kunt tot 10 kamers boeken met uw corporate tarief. Bij 10 of meer kamers betreft het een groepsaanvraag en neemt het hotel contact met u op om het tarief te bespreken). Vink 'Ontbijt' aan indien ontbijt gewenst is (5).
- Klik vervolgens op 'Toevoegen aan reservering' (6). Hierna krijgt u een kort overzicht te zien van hetgeen u heeft geselecteerd. Indien u tevreden bent, klikt u op 'Reserveer' (7).

| Valk                                  |                            |                              |                    |       | NL∨ Contact H | landleiding MVO brochure | Dhr. Reserveringen V 🗸 |
|---------------------------------------|----------------------------|------------------------------|--------------------|-------|---------------|--------------------------|------------------------|
| V CLUSIEF Home N                      | aar valkexclusief.nl       |                              |                    |       |               |                          |                        |
| Hotel<br>Hotel Akersloot / A9 Alkma 🎽 | Inchecken op<br>9 december | Uitchecken op<br>10 december | Personen per kamer |       |               |                          |                        |
| Toon details 🗸                        |                            |                              | Totaal             | €0,00 |               |                          |                        |

#### Hotel Akersloot / A9 Alkmaar: 2 kamertypes beschikbaar

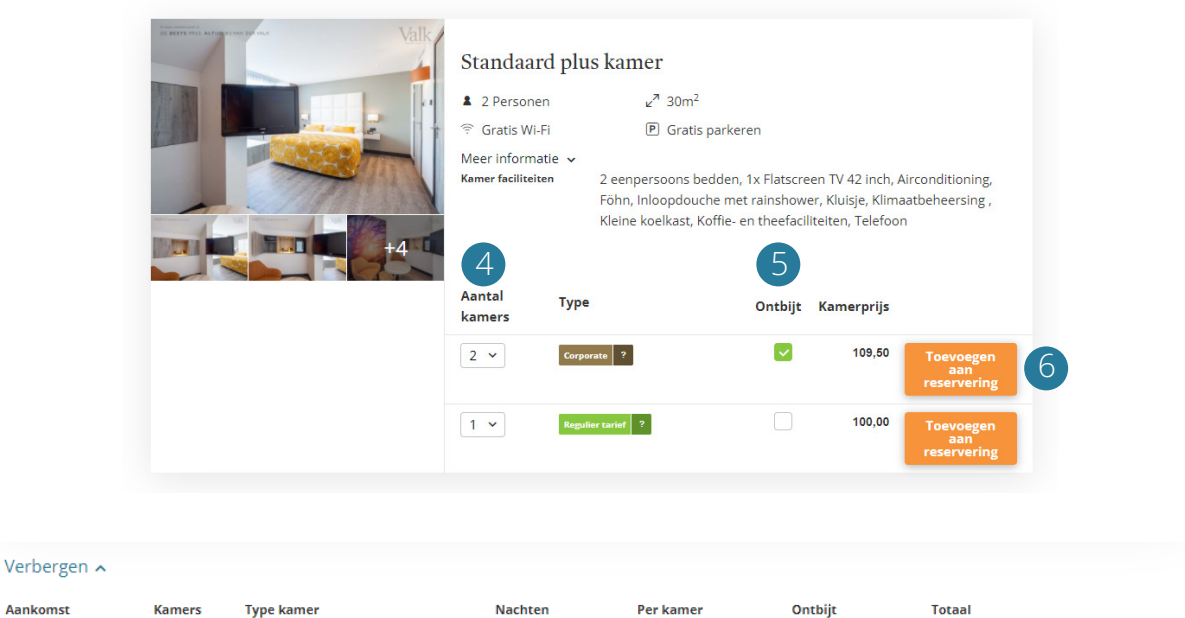

| 28 mrt 2022 | 2 | Standaard plus kamer | 1 | € 93,00 | € 33,00         | € 219,00 | Verwijderen |   |
|-------------|---|----------------------|---|---------|-----------------|----------|-------------|---|
|             |   |                      |   | Тое     | ristenbelasting | € 3,60   |             |   |
| Verbergen 🔺 |   |                      |   |         | Totaal          | € 222,60 | Reserveer > | 7 |

Aankomst

 U komt nu in het gedeelte van het boekingsproces waarbij de gastgegevens ingevuld dienen te worden. U heeft de mogelijkheid om voor uzelf te boeken of voor een ander.

> Indien u 'lk ben zelf de gast' selecteert, ziet u bij 'Contactpersoon' uw eigen (account)gegevens ingevuld verschijnen.

> Indien u de optie 'lk boek voor iemand anders' selecteert, heeft u de extra mogelijkheid om iemand uit uw adresboek te selecteren. U gebruikt hiervoor het dropdown menu.

- Indien u een boeking wilt maken voor een persoon die niet in uw adresboek staat, dan selecteert u het vinkje 'Niet uit adresboek.' Er verschijnen vervolgens meerdere velden die u dient in te vullen. Wilt u dat deze persoon voortaan in uw adresboek is terug te vinden, selecteer dan 'Aan adresboek toevoegen'. Indien u boekt voor personen die met regelmaat bij ons verblijven, dan adviseren wij tevens om de optie 'Stuur deze gast een uitnodiging voor deze reservering' aan te vinken. De betreffende persoon kan dan online inchecken, de reserveringsdetails inzien, eventuele voorkeuren opgeven en betalingen doen.
- Indien er meerdere bedrijfsentiteiten onder de overeenkomst vallen kunt u bij 'Organisatie' de entiteit selecteren waar deze reservering op van toepassing is.

#### Alle kamers op één naam Uw boeking bij 1. Standaard plus kamer (Hotel Akersloot / Hotel Akersloot / A9 Alkmaar A9 Alkmaar) () maandag 28 maart 2022 - dinsdag 29 Voor wie wordt de kamer geboekt? maart 2022 J 1 nacht 8 2 volwassenen Adressenboek Standaard plus kamer (2 € 167.20 Kamers) + Ontbijt € 28,00 Maak een selectie uit uw adresboek of selecteer 'Niet uit adresboek' Toeristenbelasting € 3,60 Niet uit adresboek Totaal € 198,80 📃 Stuur deze gast een uitnodiging voor deze reservering 📀 Kies de aankomsttijd + Kamers toevoegen of aanpassen Aankomst tussen 14:00 en 18:00 ~ 2. Standaard plus kamer (Hotel Akersloot / A9 Alkmaar)

#### 2. Gasten

- U komt nu in het gedeelte van het boekingsproces waar u de betaalwijze dient te selecteren. U heeft verschillende opties die u kunt selecteren. Daarnaast dient u een referentie en kostenplaats op te geven t.b.v uw eigen organisatie.
- Vervolgens selecteert u weer 'Volgende', waarna u een totaaloverzicht van uw reservering te zien krijgt. Controleer uw boeking goed en laat eventueel een opmerking achter die bij de receptie van het te boeken hotel zal binnenkomen.
- Na het bevestigen van uw reservering, ontvangt u een bevestiging in uw mail.

| setaalwijze                                                                                                    |                                                                                                    |                                 |
|----------------------------------------------------------------------------------------------------|----------------------------------------------------------------------------------------------------|---------------------------------|
| -                                                                                                    | Uw boeking bij                                                                                                    |                                 |
| Logies op rekening<br>Logies op rekening                                                                                                    | Hotel Akersloot / A9 A                                                                                                    | lkmaar                          |
| Logies en ontbijt op rekening     Lagies en ontbijt op rekening     Logies, ontbijt en diner op rekening     Logies, ontbijt en diner op rekening     Alles op rekening     Betalen in het hotel     Betalen in het note | <ul> <li>maandag 28 maart 2022 - dir<br/>maart 2022</li> <li>1 nacht</li> <li>2 volwassenen</li> <li>Standaard plus kamer ( 2<br/>Kamers)</li> <li>+ Ortbijt</li> </ul> | isdag 29<br>€ 167,20<br>€ 28,00 |
| nchpakket op rekening Ja Nee                                                                                                    | Toeristenbelasting                                                                                                    | € 3,60                          |
| ostenplaats                                                                                                    | Totaal                                                                                                    | € 198,80                        |
|                                                                                                    | + Kamers toevoegen of aanpa                                                                                                    | ssen                            |
| eferentie                                                                                                    |                                                                                                    |                                 |
|                                                                                                    |                                                                                                    |                                 |
|                                                                                                    |                                                                                                    |                                 |
|                                                                                                    | Ngende X                                                                                                    |                                 |

#### 3. Betaalwijze

## 3. Een zaalreservering maken

Voor het maken van een zaalreservering dient u gebruik te maken van de boekingsmodule. Let wel op dat u al ingelogd bent met uw account zodat u kunt boeken met uw corporate tarief.

Voor onze zalen geldt dat u een aanvraag plaatst bij het gewenste hotel; u kunt niet direct een reservering maken.

Om een zaalaanvraag te plaatsen volgt u de volgende stappen:

Ga naar: www.valkexclusiefzakelijk.nl (1) > Zaal aanvragen (2) U komt nu op de pagina met de boekingsmodule terecht.

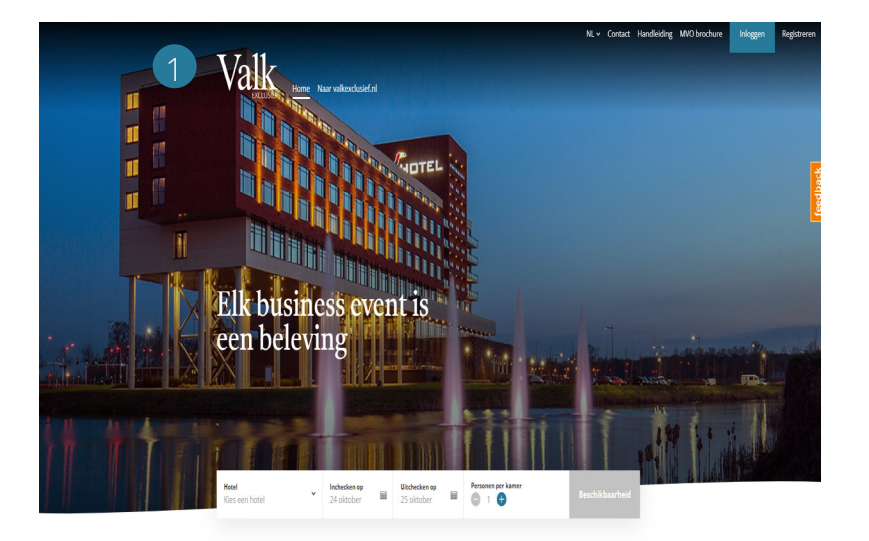

Valk Exclusief Zakelijk comfortabele kamers, smaakvolle restaurants en ervaren eventmanagers. Onze unieke hotels vindt u op goed bereikbare locaties verspreid door het hele land.

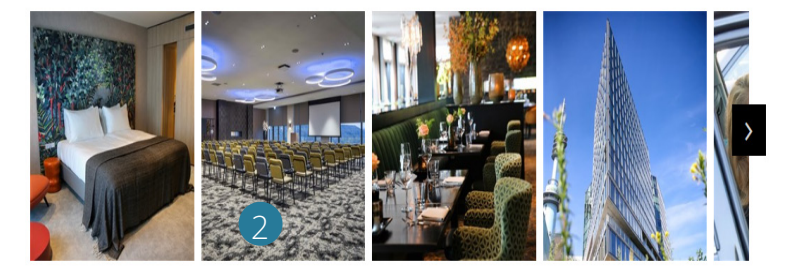

Kamer boeken

Zaal aanvragen

Tafel reserveren

Hotelbrochure

- Op deze pagina kiest u het gewenste hotel, vult u het aantal personen in, de gewenste datum en tijden en de gewenste zaalopstelling. Wenst u eerst een optie te plaatsen? Vink dan 'Aanvraag als optie' aan. Vergeet niet om een referentie en kostenplaats te noteren voor de uiteindelijke factuur.
- Indien u nog een zaalaanvraag wenst te plaatsen, selecteert u 'Voeg herhaling toe', waarna u de procedure herhaalt. Het is mogelijk om zowel op dezelfde dag meerdere zalen aan te vragen als dezelfde vergadering op meerdere dagen. Dit kan ook voor verschillende Valk Exclusief hotels door bovenaan een ander hotel te selecteren.
- Een samenvatting van hetgeen u heeft ingevuld, inclusief de inhoud van het arrangement en de arrangementstarieven, vindt u aan de rechterzijde. Houdt u er rekening mee dat de weergegeven tarieven exclusief zaalhuur zijn, tenzij anders gecontracteerd. Het hotel zal u, bij beschikbaarheid, een complete offerte inclusief zaalhuur toesturen.

| Aanvraag als optie                                |                                                            |                                        | A NAME OF TAXABLE PARTY.                                                         |                                                    |
|---------------------------------------------------|------------------------------------------------------------|----------------------------------------|----------------------------------------------------------------------------------|----------------------------------------------------|
| Hiermee kunt u de zaal<br>reservering wordt pas o | reserveringen als optie aa<br>definitief na uw bevestiging | nvragen. De<br>g (zie reserveringen in | A A A A A A A A A A A A A A A A A A A                                            | ** pice 1 1 **                                     |
| uw account)                                       |                                                            |                                        | Uw aanvraag bij                                                                  |                                                    |
| Aanvraag als optie                                |                                                            |                                        | Alkmaar                                                                          | / A9                                               |
|                                                   |                                                            |                                        | ma 28 maart 2022                                                                 |                                                    |
| 28-03-2022,08                                     | :00                                                        | Verbergen 🔨                            | <ul> <li>A 9 personen</li> <li>i 8-uurs F&amp;B pakket met lu</li> </ul>         | unch                                               |
| Hotel                                             |                                                            |                                        | Let Deze prijs is exclusief zaalhuu                                              | ur en het gebruik van<br>kosten zullen anart aan u |
| Hotel Akersloot / A9                              | Alkmaar                                                    | ~                                      | geoffreerd worden.                                                               |                                                    |
| Datum                                             | Aanvang                                                    |                                        | Verberg details A                                                                |                                                    |
| ma 28 mrt 2022                                    | ~ 08:00                                                    | ~                                      | Zaalopstelling Carre                                                             |                                                    |
| aantal personen                                   |                                                            |                                        | Arrangement                                                                      |                                                    |
| 9                                                 |                                                            |                                        | <ul> <li>Onbeperkt koffie, thee en i</li> <li>Assortiment frisdranken</li> </ul> | jswater                                            |
|                                                   |                                                            |                                        | Pepermuntjes                                                                     |                                                    |
| Arrangement                                       |                                                            |                                        | <ul> <li>Diverse lekkernijen</li> <li>Schrijfwaar</li> </ul>                     |                                                    |
| 8-uurs F&B pakket n                               | net lunch                                                  | ~                                      | <ul> <li>Gratis parkeren (m.u.v. Hot<br/>Rotterdam-Bliidoro, Hotel A</li> </ul>  | el Utrecht, Hotel<br>Amsterdam Zuidas)             |
| Referentie                                        | Kostenplaa                                                 | ts                                     | <ul> <li>Uitgebreid lunchbuffet in h</li> </ul>                                  | et restaurant                                      |
|                                                   |                                                            |                                        | Prijs per persoon                                                                | € 32                                               |
| Zaalopstelling                                    |                                                            |                                        | Totaal                                                                           | € 292,                                             |
| Anders                                            | Boardroom                                                  | Cabaret                                |                                                                                  |                                                    |
| ?                                                 |                                                            | 1                                      |                                                                                  |                                                    |
| 0                                                 | 0                                                          | 0                                      |                                                                                  |                                                    |
| Carre                                             | Cirkel                                                     | Examen                                 |                                                                                  |                                                    |
| :0:                                               | ÷^;                                                        | nân                                    |                                                                                  |                                                    |
| •                                                 | ••<br>O                                                    | 0                                      |                                                                                  |                                                    |
| School                                            | Theater                                                    | U-Vorm                                 |                                                                                  |                                                    |
|                                                   |                                                            | :11:                                   |                                                                                  |                                                    |
| • • • • •                                         | 0                                                          | · <b>···</b>                           |                                                                                  |                                                    |
|                                                   |                                                            |                                        |                                                                                  |                                                    |
|                                                   |                                                            |                                        |                                                                                  |                                                    |
|                                                   |                                                            |                                        |                                                                                  |                                                    |

- Zodra u op 'Volgende' heeft geklikt, komt u op de pagina waar u, optioneel, kamers kunt toevoegen aan uw reservering. Indien gewenst kunt u in één keer meerdere kamers van hetzelfde kamertype toevoegen. Dit doet u door bij aantal kamers het gewenste aantal kamers in te vullen. Wenst u nog andere kamers toe te voegen, dan doet u dit door 'Voeg kamer toe' te selecteren.
- Vervolgens selecteert u weer 'Volgende', waarna u een totaaloverzicht van uw reservering te zien krijgt. Controleer uw aanvraag goed en laat eventueel een opmerking achter die bij de receptie van het te boeken hotel zal binnenkomen.
- Na het bevestigen van uw aanvraag, ontvangt u een bevestiging in uw mail.

| 27-03-2022 tot 2                                                                   | 28-03-2022 Verbergen A                                                                                                    |                                                                                                    |
|------------------------------------------------------------------------------------|----------------------------------------------------------------------------------------------------|----------------------------------------------------------------------------------------------------|
| Datum                                                                              | Vertrek                                                                                                    | Uw aanvraag bij<br>Hotel Akersloot / A9<br>Alkmaar                                                                                                    |
| 27-03-2022<br>aantal kamers<br>6                                                   | Z8-03-2022     Kamertype Standaard plus kamer                                                                                                    | AIKIIIddi     ma 28 maart 2022     A 9 personen     i 8-uurs F&B pakket met lunch                                                                                                    |
| Kamer verwijderen                                                                  |                                                                                                    |                                                                                                    |
|                                                                                    |                                                                                                    | Sectiments worden.                                                                                                    |
| 27-03-2022 tot 2<br>Datum<br>27-03-2022                                            | Vertrek Vertre Vertre V | Verberg details A<br>Aanvang Ooboluur<br>Zavlopsstilling Carre<br>Kostenplaats test<br>Referentie test                                                                                                    |
| 27-03-2022 tot 2<br>Datum<br>27-03-2022<br>aantal kamers<br>3<br>Kamer verwijderen | 28-03-2022 Verbergen ><br>Vertrek<br>28-03-2022 *<br>Kamertype<br>Standaard Deluxe *                                                                                                    | Verberg details ~           Anving         08:00 uur           Zaalopsselling         Carre           Kotenplaas         test           Referentie         test           Arrangement            • Onbeperik koffle, thee en ljswater           • Assortiment frisdranken           • Diverse lekkernijen           • Diverse lekkernijen |

## 4. Een tafelreservering maken

Alle Valk Exclusief hotels bieden de mogelijkheid om met uw gezelschap tijdens of na uw werkdag te komen lunchen of dineren.

Om een tafelreservering te maken volgt u de volgende stappen:

- Ga naar: www.valkexclusiefzakelijk.nl (1) > Tafel reserveren (2).
- Kies eerst de gewenste activiteit. Vervolgens selecteert u het gewenste hotel, het aantal personen, de datum en het tijdstip. Vul in de volgende stap uw gegevens in. In de laatste stap vindt u een overzicht van uw reservering, kunt u eventueel een vraag/opmerking toevoegen en de reservering tot slot bevestigen.

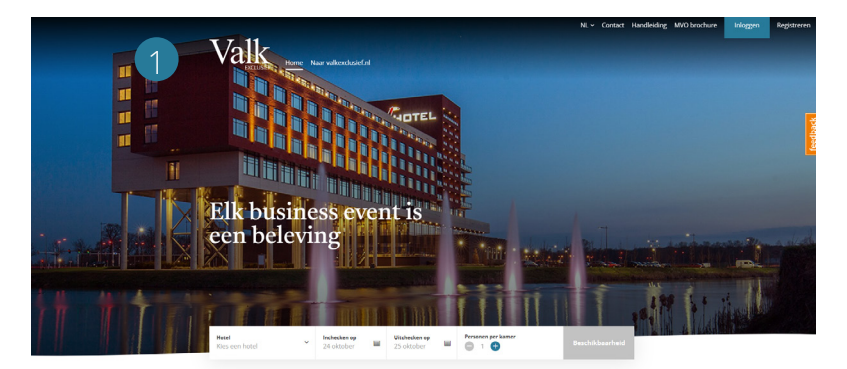

Valk Exclusief Zakelijk

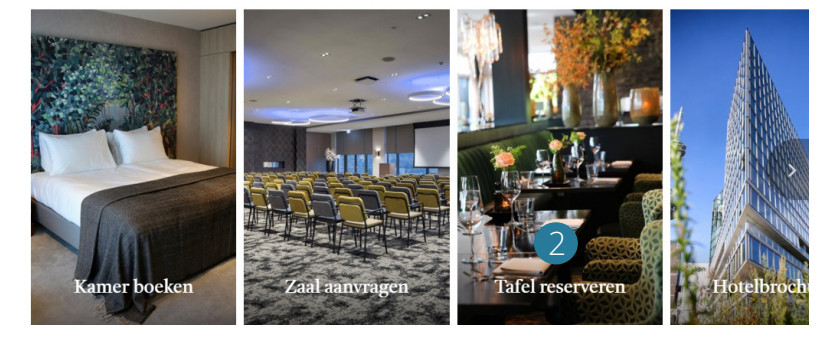

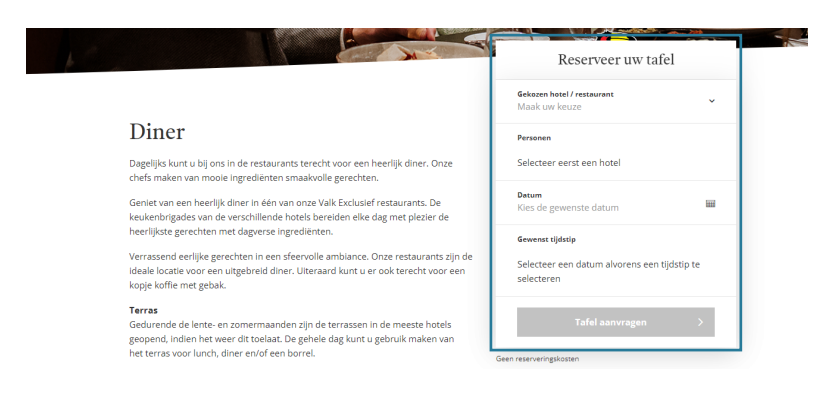

#### Valk Exclusief Zakelijk

Bezoekadres: Winthontlaan 4, 3526 KV Utrecht

www.valkexclusiefzakelijk.nl corporates@valkexclusiefzakelijk.nl 088-4568227

# Exclusief, voor ons allemaal

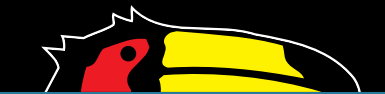